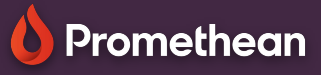

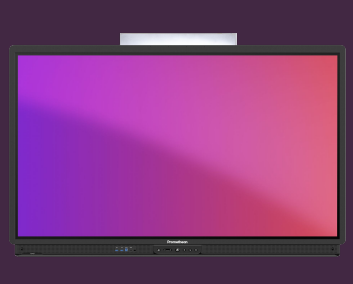

## Salvați sau exportați fișiere din aplicația WhiteBoard

Aflați cum să salvați sau să exportați fișierele din WhiteBoard

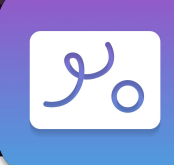

## Salvați în PWB

Dacă doriți să puteți redeschide și edita fișierul tablă albă într-o etapă ulterioară, veți dori să-l salvați ca fișier PWB, prescurtare de la "WhiteBoard Promethean".

## Exportați în PDF

De asemenea, puteți crea o copie PDF a fișierului WhiteBoard, permițând studenților și altora să o deschidă de pe propriile dispozitive.

- 1. Selectați meniul
- 2. Selectați Salvați ca.
- 3. Selectați meniul și apoi o locație pentru a vă salva fișierul.
- 4. Introduceți un nume pentru fișierul dvs.
- 5. Selectați Salvare .

6. Din meniu, selectați Export PDF screenshot pentru a salva partea din WhiteBoard aflată în cadru.

7. Selectați Exportați PDF canvas pentru a salva întreaga tablă, inclusiv conținutul din zonele din afara vizualizării curente.

8. Selectați Salvare pe dispozitiv .

9. Repetați pașii 3-5 atunci când salvați în format pwb.

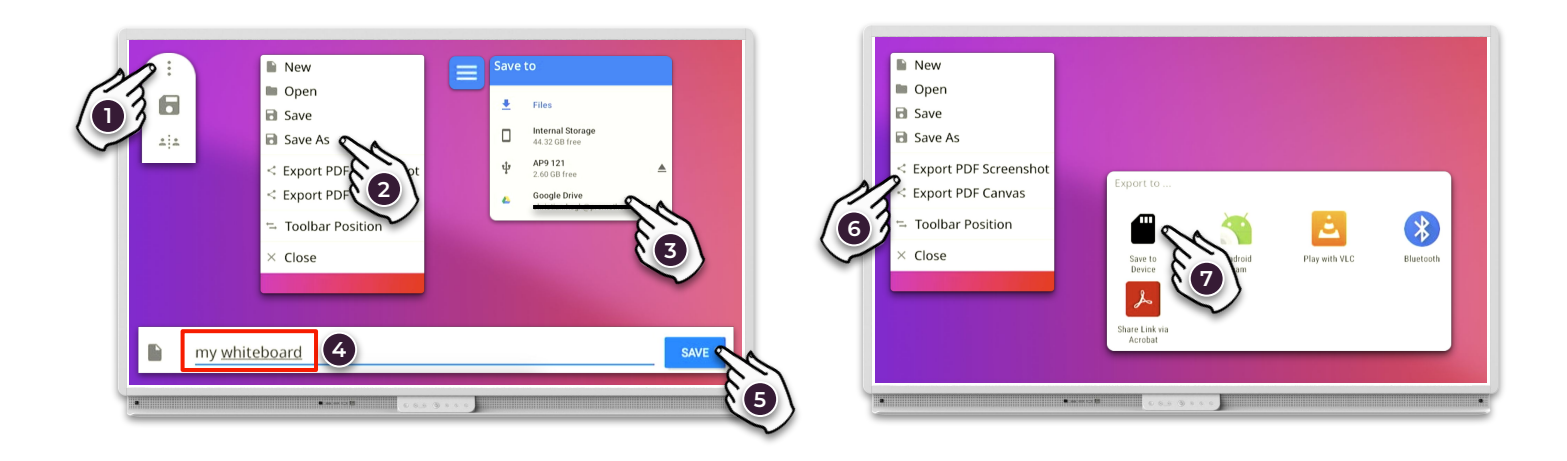